Инструкция по настройке телевизора DEXP F55B8100k

Не помогло?

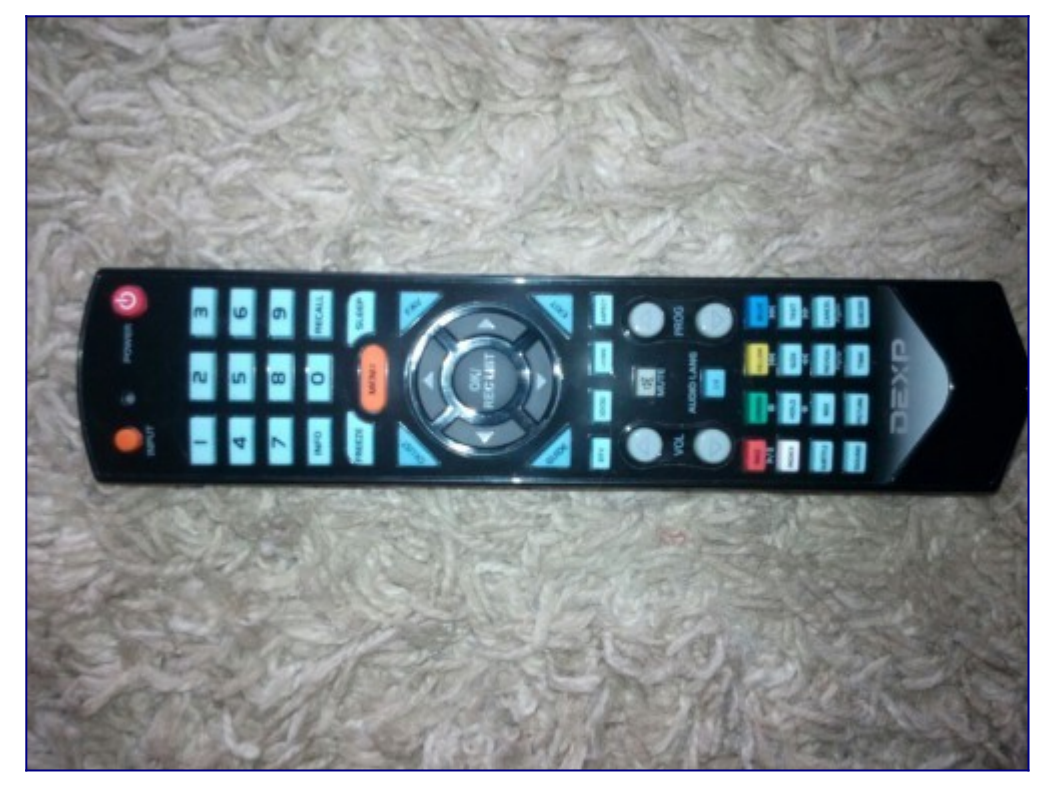

Шаг №1. Фото пульта от телевизора, на котором будет производиться настройка.

Шаг №2. Для входа в меню телевизора, необходимо нажать клавишу MENU на пульте.

В зависимости от модели, интерфейс меню может отличаться, но общий смысл и порядок действий остается актуален.

Выбираем раздел "Каналы" (подтвердить выбор клавишей «ОК» на пульте).

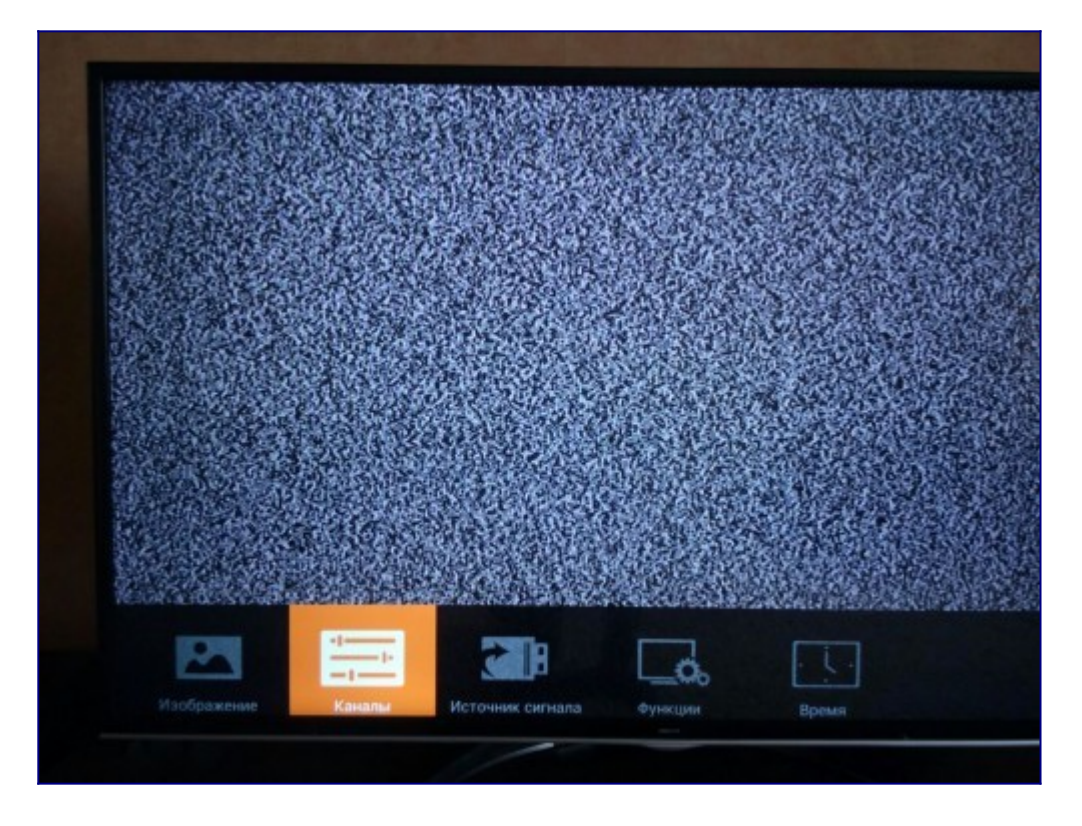

Шаг №3. Настройка для данной модели производится в ручном режиме.

Выбираем раздел "ЦТВ ручной режим", и нажимаем клавишу ОК на пульте.

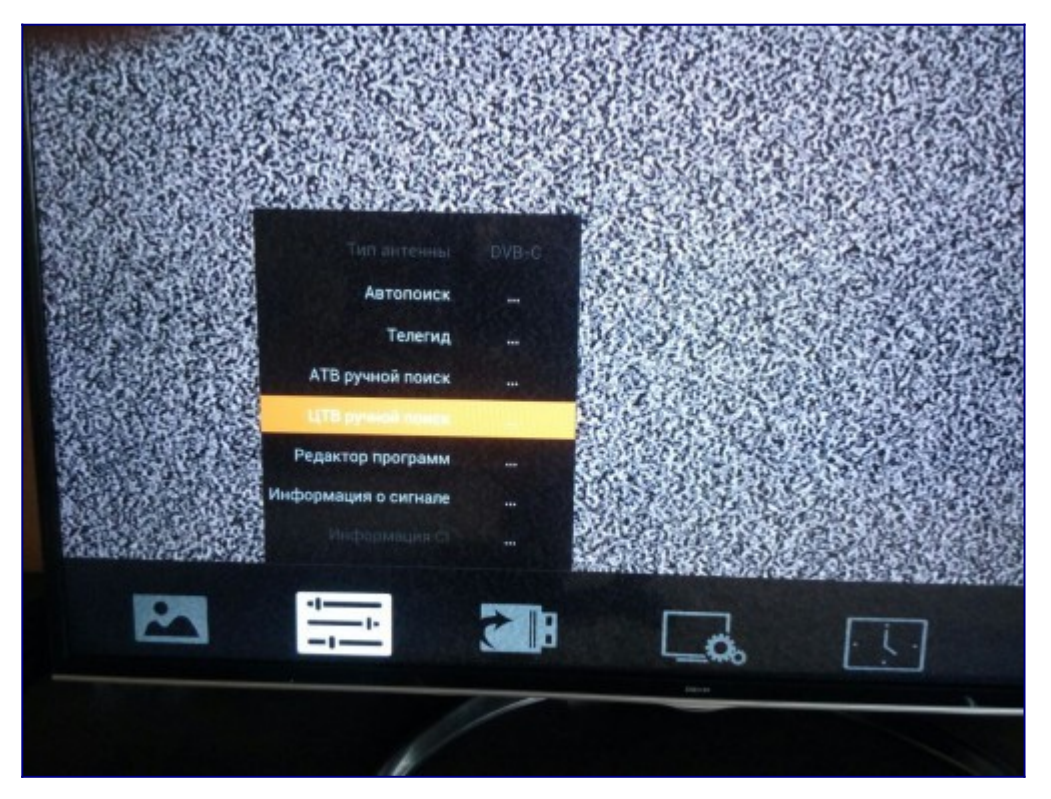

Шаг №4. Вводим данные, как указано на фото, и выбираем строку с надписью ПОИСК.

Будет найдено 10 каналов.

После чего, те же действия нужно повторить для частот **282, 290, 298, 306, 314, 322, 330, 338, 346** и так вплоть до частоты **474** (с интервалом **8** между частотами).

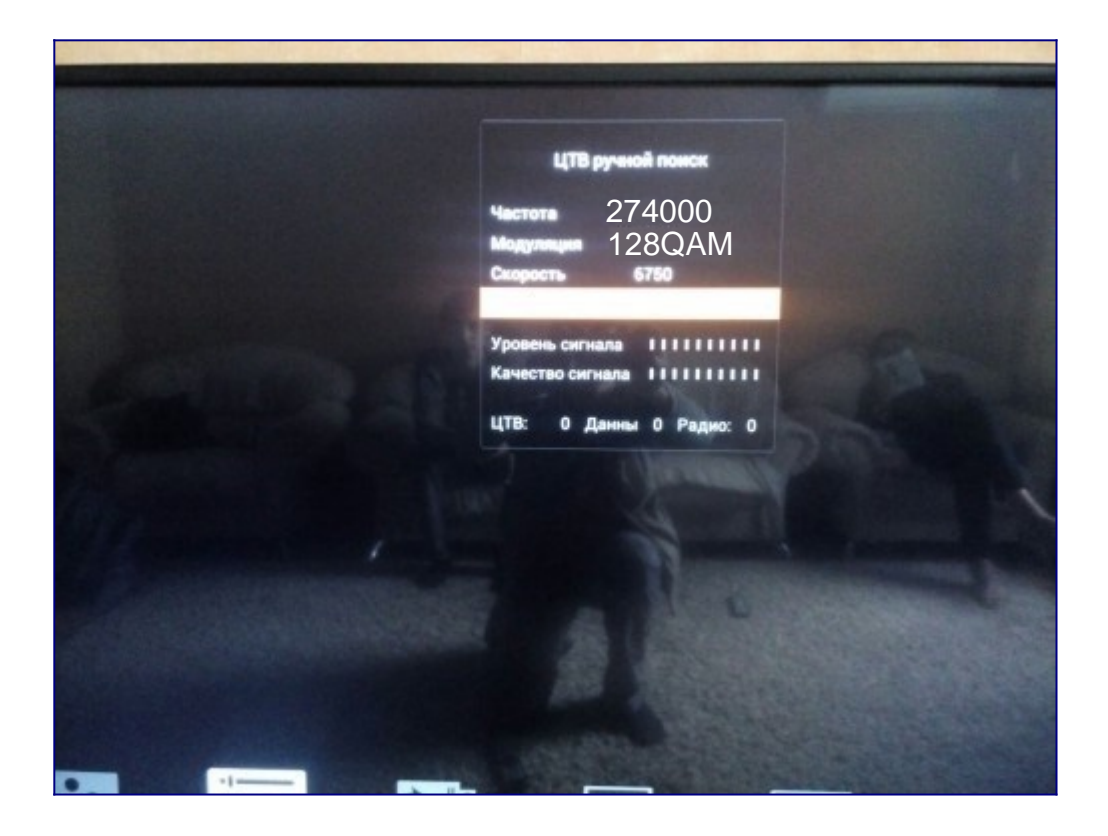